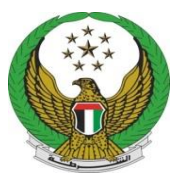

دولة الامارات العربية المتحدة وزارة الـــــداخلــيـــــة القيادة العامة لشرطة الفجيرة

## خدمة طلب وظيفة

دليل المستخدم للمتعامل

يرجى الدخول على الر ابط التالي " للموقع الإلكتروني الخاص بالقيادة العامة لشرطة الفجيرة"

https://fujairahpolice.gov.ae

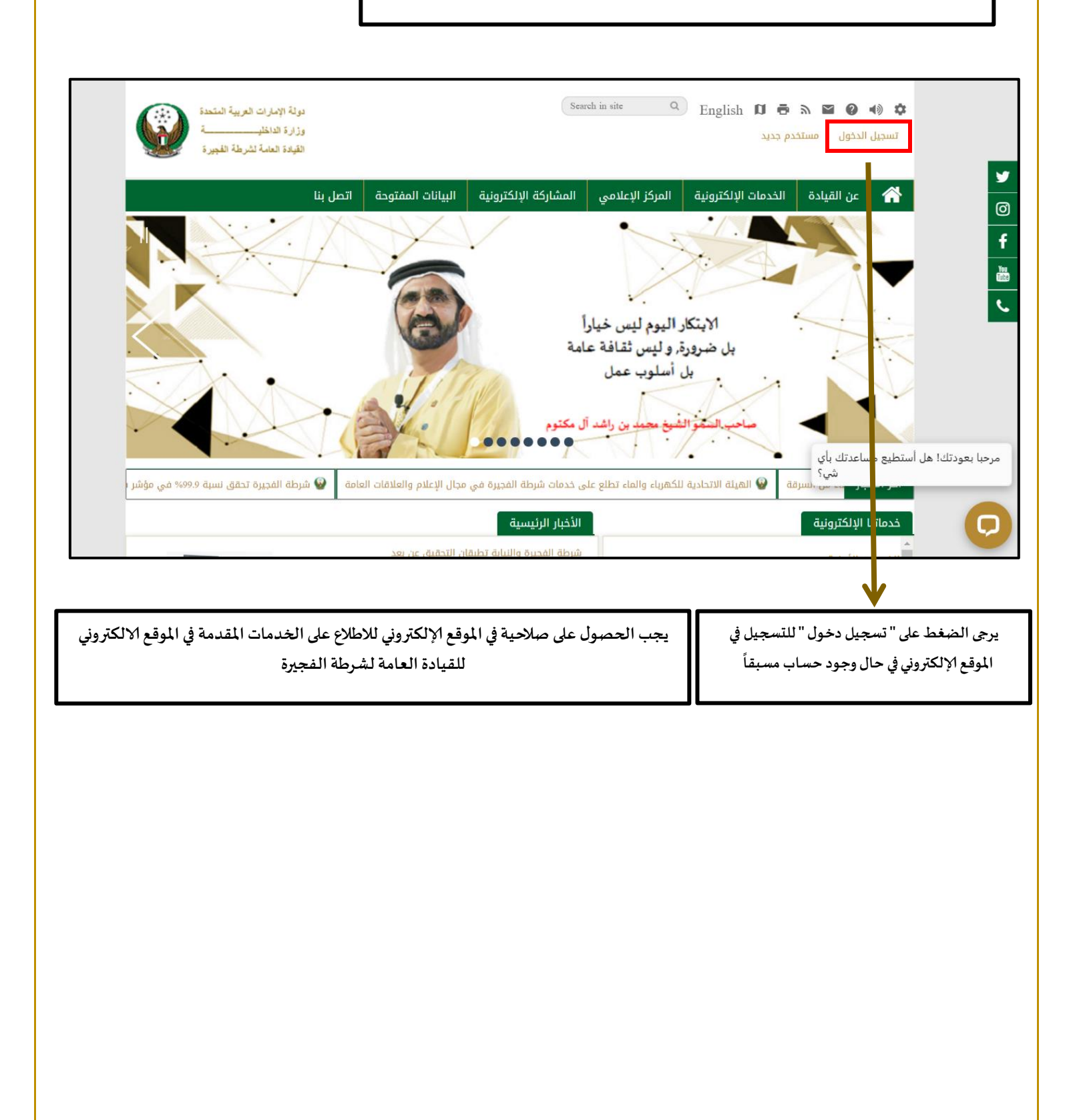

| glish | سجل المعاملات تقليات التلعيب الإشعارات المعاملات المالية |
|-------|----------------------------------------------------------|
|       | 🐠 🗗 C 🧱 🗖 📕 🗛 A- A                                       |
|       | الصفحة الرئيسية / تسجيل الدخول                           |
|       |                                                          |
|       | تسحيل الدخول                                             |
|       | 03                                                       |
|       | اسم المستخدم                                             |
|       | and line                                                 |
|       |                                                          |
|       | 🗖 تذكرني                                                 |
|       | تسجيل الدخول                                             |
|       | سجل هنا لسيت کلمة المرور                                 |
|       | ملاحظه: بإمكانك تسجيل الدخول بإستعمال إسم المستخدم و     |
|       | حمة السر الحاصة بك في تطبيق الهائف الدخي UAE MOI         |
|       | at                                                       |
|       |                                                          |
|       | الـدحــول ٢٠٠٠ بالهوية الرقمية                           |
|       | بوايتك للدخول إلى جميع الخدمات الحكومية                  |
|       |                                                          |

ملاحظه: بإمكانك تسجيل الدخول بإستعمال إسم المستخدم وكلمة السر الخاصة بك في تطبيق الهاتف الذكي UAE MOI

1.قم بالتسجيل أو التأكد من تفعيل الصلاحية الخاصة بك

- قم بإدخال اسم المستخدم والرقم السري الخاص بك واضغط على "تسجيل دخول"
  - في حالة تسجيل جديد قم بالضغط على "سجل هنا"

|                                                                                                    | تسجيل الدخول                                                                                             |
|----------------------------------------------------------------------------------------------------|----------------------------------------------------------------------------------------------------|
|                                                                                                    | اسم المستخدم                                                                                             |
|                                                                                                    | كلمة المرور                                                                                              |
|                                                                                                    | 🗆 تذكرني                                                                                                 |
|                                                                                                    | تسجيل الدخول                                                                                             |
|                                                                                                    | سجل هنا نسبت كلمة المرور                                                                                 |
|                                                                                                    | كلمة السر الخاصة تشجيل الدكول وستعمل إسم المستخبر و<br>كلمة السر الخاصة بك في تطبيق الهاتف الذكي UAE MOI |
|                                                                                                    | gi                                                                                                    |
|                                                                                                    | الـدخــول ، شابلهوية الرقمية                                                                             |
|                                                                                                    | بوابتك للدخول إلى جميع الخدمات الحكومية                                                                  |
| تسجيل حساب جديد<br>تسجيل الدخول لتسجيل الدخول إلى حسابك<br>بقو الهوية الإماراتية بمن التفعيل بالتفعيل |                                                                                                    |
|                                                                                                    | <ol> <li>قم بإدخال رقم الهوية الخاص بك ومن ثم</li> </ol>                                                 |
| رقم الهوية الإماراتية<br>أدا بيه العمر العمر من 15 بيه من 15 الم                                      | اضغط على " تأكيد"                                                                                        |
|                                                                                                    | <ol> <li>ستظهر أمامك نافذة جديدة توضح رقم</li> </ol>                                                     |
| درلة الإمارات العربية المتحدة<br>Identity Card المربعة المتحدة                                        | الهاتف المتحرك الذي سيصل عليه " رمز                                                                      |
| ID Number / 4441 raj,<br>784-0000000000                                                               | التفعيل" في رسالة نصبة                                                                                   |
|                                                                                                    |                                                                                                    |
| Name:                                                                                                 |                                                                                                    |
| Nationality:                                                                                          | <ul> <li>في حالة نسيت كلمة المرور الخاصة بك قم</li> </ul>                                                |
| تأكيد                                                                                                 | بالضغط على " نسيت كلمة المرور "                                                                          |
|                                                                                                    |                                                                                                    |

|                                                               | دونة الإمارات العربية المتع<br>وزارة الماطني<br>القيادة العمة الشجر | å<br>1996                           | سجل هنا                              | ٩ تسجيل الدخول                                                   | بحث                                                                                     |
|---------------------------------------------------------------|---------------------------------------------------------------------|-------------------------------------|--------------------------------------|------------------------------------------------------------------|-----------------------------------------------------------------------------------------|
| English                                                       |                                                                     | للب وظيفة                           | المعاملات المالية ا                  | تقنيات التلعيب الإشعارات<br>في 🕀 C 🗖                             | <ul> <li>۹</li> <li>۹</li> <li>۹</li> <li>۹</li> <li>۹</li> <li>۹</li> <li>۹</li> </ul> |
|                                                               | الخدمات الأمنية                                                     | الخدمات المجتمعية                   | 8 الخدمات المرورية                   | دمات الأكثر استخداما                                             | @ الخد                                                                                  |
| عد " تسجيل الدخول " ستظهر أمامك<br>* هذه الشاشة قم بالضغط على |                                                                     | 199<br>199                          |                                      | ,                                                                |                                                                                         |
| "الخدمات المجتمعية" للحصول على<br>خدمة "طلب وظيفة"<br>        | طلب وظيفة<br>المجي المجيد                                           | اصل مع القائد 🚖 🔹                   | التو<br>ح                            | طلب الإلتحاق ببرنامج أجيال<br>الشرطة<br>الشرطة خير المريح المريح |                                                                                         |
|                                                               |                                                                     |                                     |                                      |                                                                  |                                                                                         |
|                                                               | [                                                                   |                                     |                                      |                                                                  |                                                                                         |
|                                                               |                                                                     | وتقديم الطلب                        | مل اسم الحدمة<br>فول على الخدمة (    | طهر أمامك 3 أيفونات أسط<br>✓ إبدء الخدمة : للد-                  |                                                                                         |
|                                                               |                                                                     | معلومات عن الخدمة<br>م المفضلة لديك | مة: للحصول على<br>: لإدراج الخدمة فِ | <ul> <li>بطاقة وصف الخد</li> <li>أضف إلى المفضلة</li> </ul>      |                                                                                         |

| [                                                                                          |                                                           |                                              |                                                                                  |                                                                          | بات الإلكترونية / | الصفحة الرئيسية / الخده                                                                              |
|--------------------------------------------------------------------------------------------|-----------------------------------------------------------|----------------------------------------------|----------------------------------------------------------------------------------|--------------------------------------------------------------------------|-------------------|----------------------------------------------------------------------------------------------------|
|                                                                                            | الشهادة ترسل عبر البريد<br>الالكتروني                     | دفع الرسوم                                   | تقييم الذدمة                                                                     | ديم الطلب                                                                |                   | بطاقة وصف الخدمة<br>20%                                                                              |
| <br>                                                                                       |                                                           |                                              |                                                                                  | البيانات الشخصية                                                         |                   |                                                                                                    |
| ل على أيقونة " <b>ابدء</b><br>ي موضحة في الصفحة<br>طهر الصفحة الخاصة<br>بظهر أمامك أيقونات | عند الضغط<br>الخدمة "كما ه<br>السابقة، ستذ<br>بالخدمة وسب | مي حال تم تقييره هنا<br>بي حال تم تفييرة هنا | ي بهذا المستخدم في موقع وزارة الداخلية<br>بهذا المستخدم في موقع وزارة الداخلية ف | سيتغير رقم الهانف المتحرك الخاص<br>ا<br>سيتغير البريد الإلكتروني الخاص ا |                   |                                                                                                    |
| الطلب ولغاية الانتهاء<br>له الإنجاز للمعاملة                                               | بمراحل تقدیم<br>منہا و ن <i>سب</i>                        |                                              |                                                                                  | الرجاء الاختيار<br>الهند                                                 | •                 | تظهر بياناتك الشخصية عن                                                                              |
| L                                                                                          |                                                           |                                              |                                                                                  |                                                                          | و                 | إدراج رقم الهوية الإماراتية<br>بإستطاعتك تغيير رقم الهاتذ<br>المتحرك و البريد الإلكتروني<br>الخاص بك |

| في المؤهلات العلمية:                             |          |
|--------------------------------------------------|----------|
| يتم اضافة احدث شهادة علمية، سنة التخرج،          |          |
| والتخصص                                          |          |
| التخرج                                           |          |
| ≣ التخصص                                         |          |
| في الخبرات:                                      |          |
| يتم اضافة الخبرة الموجودة وعدد سنوات             |          |
| الخبرة ونوع الوظيفة سواء مدني أوعسكري 📕 🔹 الخبرة |          |
| عدد سنوات الخبرة                                 |          |
| لاضافة المزيد من الخبرات ، يتم الضغط على         |          |
| " أضف خبرة "                                     | أضف خبرة |
| 🚥 اللغات المكتسبة                                |          |
| اللغة المكتسبة                                   |          |
| لاضافة المزيد من اللغات المكتسبة يتم             |          |
| الضغط على 💦 🚽 المض لغة                           | أضف لغة  |
| اضف لغة "                                        |          |
|                                                  |          |

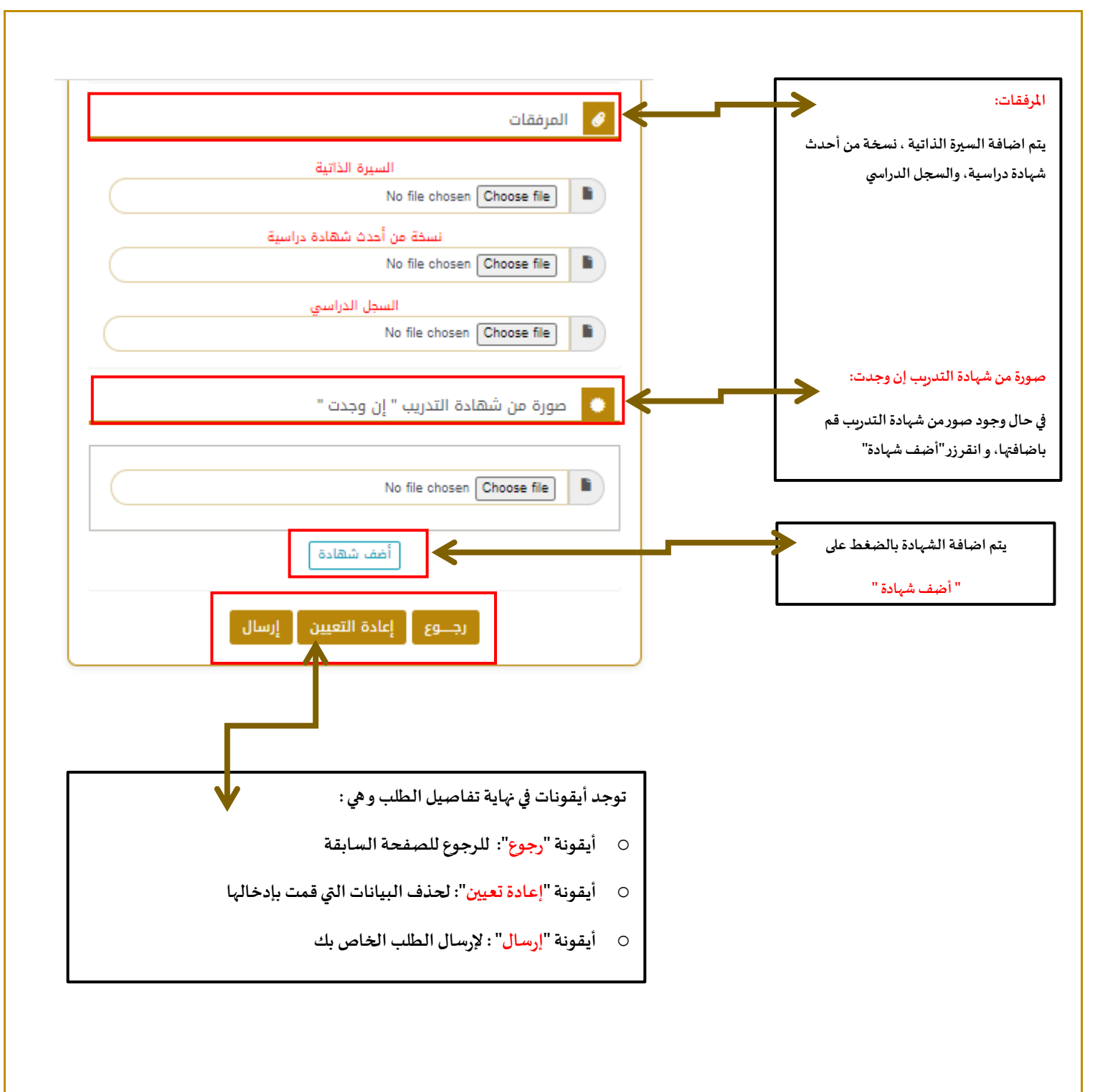